## ACCÉDEZ À NOTRE SERVEUR DE RÉSULTATS

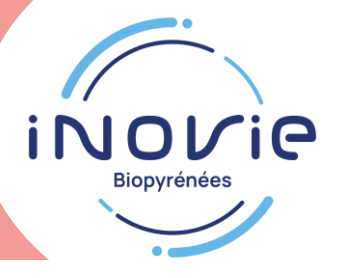

Vous recevrez une <u>notification par email</u> dès que votre compte rendu sera disponible. Penser à vérifier vos courriers indésirables (SPAM). Sélectionner votre choix et cliquer sur le lien associé :

| 1) Je consulte mes résultats sans création de compte, disponi                  | bles pendar | nt <b>7</b> jours : |
|--------------------------------------------------------------------------------|-------------|---------------------|
| ACCÈS RAPIDE                                                                   |             | A1.                 |
| 2) J'ai déjà un compte sécurisé :                                              |             |                     |
| ME CONNECTER                                                                   |             | A2.                 |
| 3) Je souhaite créer mon compte (stockage gratuit et sécurisé pendant 2 ans) : |             |                     |
| CREÉR MON COMPTE                                                               |             | Β.                  |

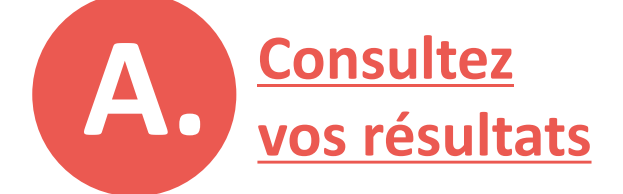

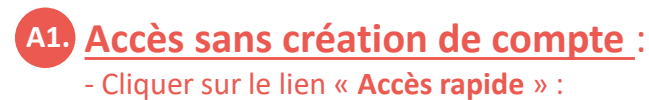

l'identifiant sera automatiquement renseigné.

- Saisir votre **date de naissance**.
- Cliquer sur « Consulter mes résultats ».

## A2. J'ai déjà un compte sécurisé :

- Cliquer sur le lien « Me connecter ».
- Saisir votre email et mot de passe.
- Cliquer sur « Me connecter ».

Vous avez également la possibilité d'utiliser la solution « **France Connect** » proposée par l'Etat pour sécuriser la connexion à vos services en ligne.

| consulter un compte rendu                                                                                                    | J'ai déjá un compte                                                                                                    |
|----------------------------------------------------------------------------------------------------|----------------------------------------------------------------------------------------------------|
| ccédez directement à votre dernier résultat d'analyses. L'historique de vos<br>lalyses ne sera pas conservé en ligne.<br>aisissez simplement ci-dessous les identifiants de connexion qui vous ont été<br>ansmis par votre Laboratoire.<br>Identifiant : *<br>1386C50207P19022 | FranceConnect est la solution proposée par l'État pour sécuriser et simplifier la connexion à vos services en ligne.           S'identifier avec           FranceConnect           Qu'est-ce que FranceConnect ?           OU |
| Date de naissance du patient : *                                                                                                    | exemple@exemple.com                                                                                                    |
| JJ/MM/AAAA                                                                                                    | Mot de passe : A2.                                                                                                    |
| A1. etour à l'accueil Consulter mes résultats                                                                                                    | Saisir votre mot de passe                                                                                                    |
|                                                                                                    | l'ai oublié mon mot de passe                                                                                                    |

MS-RESU-MO006 v6

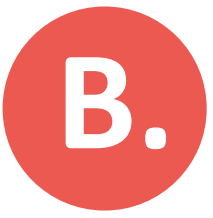

## Création d'un compte

La création d'un compte nécessite impérativement un dossier récemment diffusé (datant de moins de 7 jours).

|                                                                                                    |                                                                                                    | 1. Cliquer sur le lien                                                                                                    |
|----------------------------------------------------------------------------------------------------|----------------------------------------------------------------------------------------------------|----------------------------------------------------------------------------------------------------|
| Créer votre compte                                                                                                    | Voir une vidéo<br>n proposée par l'État pour sécuriser et<br>vion à vios sections en linne                                                                 | « Créer mon compte ».                                                                                                    |
| Créez voite compte et bénéficiez d'un espace de slockage gratuit<br>et sécurisé pour tous vos résultais Mes analyses.<br>Votre adresse e-mail :*<br>exemple@exemple.com            | Sidentifier avec Sidentifier avec Sidentifier avec Donnect Donnect Donnect Donnect Donnect Identifiant :  Identifiant :  Identifiant :                     | <ul> <li>2. Renseigner les champs suivants :</li> <li>- Adresse mail</li> <li>- Mot de passe</li> <li>- Date de naissance</li> </ul>                                                                                                    |
| Mote pase : *<br>Chosi vote mot de pais<br>Le mote asse content<br>* Minima travectere<br>* Una settore<br>* Una settore<br>Centimer vote here as of<br>* Centimer vote here as of | Date de nalasance du patient :*<br>JUMMAAAA  En cliquant sur * Créer men col: 2, un plez nos Conditions (Utilisation:  Retour à l'accueil Créer men comple | En cliquant sur le lien présent dans l'email :<br>l'identifiant sera automatiquement renseigné.<br>Vous avez également la possibilité d'utiliser<br>la solution « <b>France Connect</b> » proposée par<br>l'Etat pour sécuriser la connexion à vos<br>services en ligne. |
| Activer votre compte<br>Veuillez saisir votre mot de passe pour                                                                                                    | activer votre compte.                                                                                                    | 3. Cliquer sur «Créer mon compte» :<br>Un email d'activation vous sera envoyé.                                                                                                    |
| Mot de passe<br>Mot de passe choisi lors de la créatio                                                                                                    | valider                                                                                                    | Cliquer sur le lien reçu par email puis veuillez saisir votre mot de passe : <u>ACTIVER VOTRE COMPTE</u><br>Le compte est activé et le compte rendu directement accessible.                                                                                              |

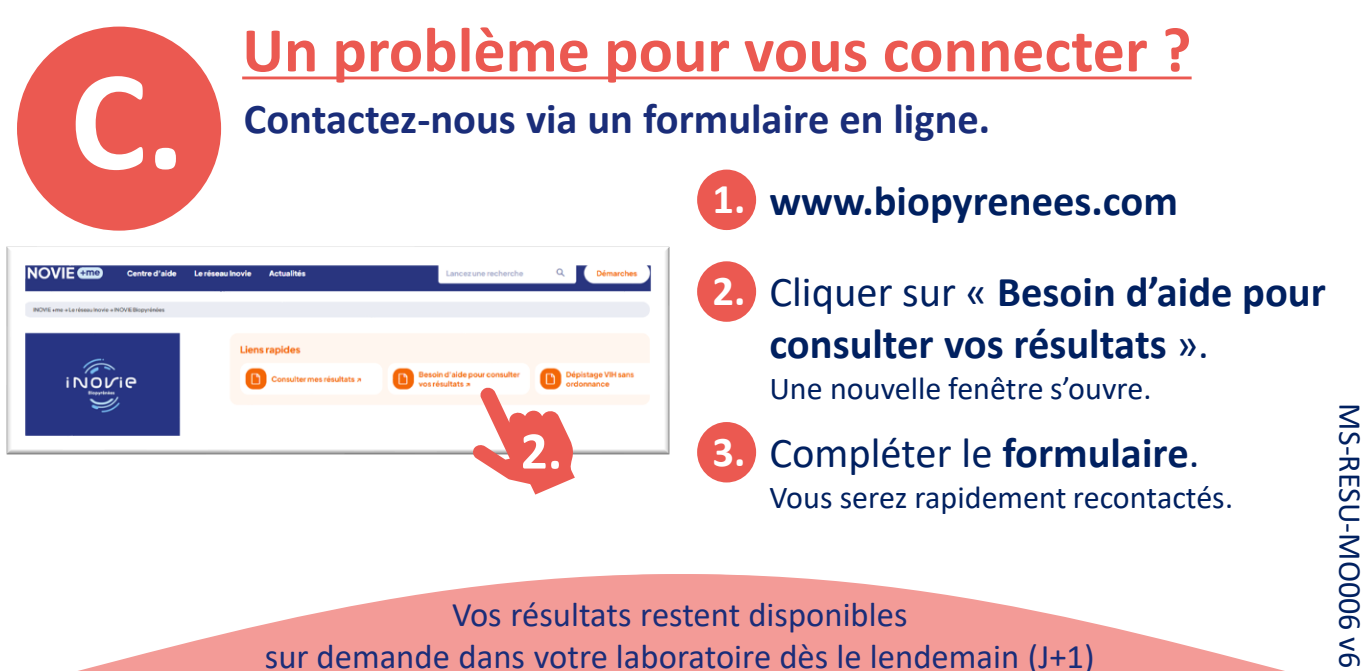

sur demande dans votre laboratoire dès le lendemain (J+1) ou peuvent être envoyés à votre domicile par courrier postal sous 7 jours (J+7).

2/2